## Установка сервера АДИС под управлением АстраЛинукс 1.7

Действия по установке сервера АДИС приведены в таблице. Пункты 1–14 – это установка ОС Linux на компьютер. Пункты 15-39 – это настройка компьютера для работы в системе АДИС. В таблице используются следующие обозначения:

<Enter>, <Esc> - нажать соответствующие клавиши;

[Продолжить], [Да], [OK] - нажать соответствующие экранные кнопки (мышкой или клавишей Enter);

В пунктах, где написано «Выполнить команду», после набора команд необходимо нажать клавишу Enter.

|            | Сообщения компьютера                                   | Действия                                                 |
|------------|--------------------------------------------------------|----------------------------------------------------------|
| 1.         |                                                        | Установить в BIOS в разделе Boot Priority возможность    |
|            |                                                        | загрузки с выбранного устройства (DVD или USB-DVD).      |
|            |                                                        | Загрузиться с диска образа AstraLinux.                   |
|            |                                                        |                                                          |
|            |                                                        | Если есть загрузочная флешка с образом AstraLinux,       |
|            |                                                        | выбрать режим загрузки с флешки.                         |
| 2.         | ASTRALINUX                                             | Подтвердить выбор русского языка - нажать Enter в        |
|            | Графическая установка                                  | течении первых 3-х секунд                                |
| 3.         |                                                        | По F2 зайти в "параметры" и отказаться по Esc            |
| 4.         |                                                        | Нажав клавишу End, получить доступ к редактированию      |
|            |                                                        | строки загрузки. Дописать в нее:                         |
|            |                                                        | file=/media/srv-a17.cfg                                  |
|            |                                                        | или при установке ОС с загрузочной флешки, на            |
|            |                                                        | которой дистрибутив АДИС лежит в директории /adis        |
|            |                                                        | file=/cdrom/adis/arm-a1/.crg                             |
|            |                                                        | (при этом нижеследующие пункты 7-13 пропускаются)        |
|            |                                                        | Howart Entor                                             |
| 5          |                                                        |                                                          |
| 5.         | Лицензия                                               | [продолжитв]                                             |
| 6          | ASTRALINUX                                             | [Продолжить]                                             |
| 0.         | Настройка клавиатуры                                   |                                                          |
| 7          | Загрузка файда автоматич                               | [Продолжить]                                             |
| <i>,</i> . | настройки debconf                                      |                                                          |
|            | Не удалось получить файл                               |                                                          |
|            | предварительной настройки                              |                                                          |
| 8.         | Загрузка файла автоматич.                              | [Продолжить]                                             |
|            | настройки debconf                                      |                                                          |
|            | Этап установки не выполнен                             |                                                          |
| 9.         | Главное меню программы                                 | Перейти на второй псевдотермнал (клавиши                 |
|            | установки Astra Linux                                  | Ctrl+Alt+F2)                                             |
|            | Загрузка файла автоматич.                              |                                                          |
|            | настройки debconf                                      |                                                          |
| 10.        | Please press Enter to activate                         | Нажать Enter для входа в консоль                         |
|            | this console                                           |                                                          |
| 11.        |                                                        | Вставить флэшку с файлом srv-a17.cfg и выполнить         |
|            | ~ #                                                    | команду:                                                 |
| 10         |                                                        |                                                          |
| 12.        |                                                        | рернуться на экран загрузки – клавиши <b>Сtri+Ait+F5</b> |
| 13.        | і лавное меню программы                                | нажать Enter для продолжения инсталляции                 |
|            | установки Astra Linux                                  |                                                          |
|            | загрузка фаила автоматич.                              |                                                          |
| 11         | пастронки церсонн<br>Если система остановится на этале | Вибрать «Да» (стродкой вина)                             |
| 14.        | Разметка лисков                                        | опорать «да» (стрелкой вниз)                             |
|            |                                                        | Гіродолжитв                                              |
|            | Записать изменения на диск?                            |                                                          |
|            | • Нет                                                  |                                                          |
|            | о Ла                                                   |                                                          |

| Дождаться завершения установки (~15 – 25 мин.).<br>Вынуть инсталляционный диск. |                                                  |                                                                                                    |  |  |
|---------------------------------------------------------------------------------|--------------------------------------------------|----------------------------------------------------------------------------------------------------|--|--|
| Выпо                                                                            | олнить после перезагрузки:                       | reat contains                                                                                            |  |  |
| 15.                                                                             | login:                                           | root <enter></enter>                                                                                     |  |  |
| 16.                                                                             | Password:                                        | Zinin <enter> (пароль не высвечивается)</enter>                                                          |  |  |
| 17.                                                                             | root@adis-server:~#                              | Выполнить команды                                                                                        |  |  |
|                                                                                 |                                                  | mount /dev/sdb1 /media                                                                                   |  |  |
|                                                                                 |                                                  | cd /media                                                                                                |  |  |
|                                                                                 |                                                  | или                                                                                                    |  |  |
|                                                                                 |                                                  | са / media/ adis (при установке ОС с флешки, см.п.4)                                                     |  |  |
|                                                                                 |                                                  | sh install_sys                                                                                           |  |  |
| 18.                                                                             | ADIS_SYS setup. Continue $[N/y]$                 | y <enter></enter>                                                                                        |  |  |
| 19.                                                                             | root@adis-server:~#                              | Выполнить команду<br><b>sh install_usr</b>                                                               |  |  |
| 20.                                                                             | Утилита установки/удаления<br>АДИС. Продолжить?  | [Да]                                                                                                    |  |  |
| 21.                                                                             | Укажите страну                                   | Выбрать из списка (ru – Россия, kz – Казахстан)<br>[ОК]                                                  |  |  |
| 22.                                                                             | Временной сдвиг<br>относительно Москвы           | Выбрать из списка количество часов сдвига<br>[ОК]                                                        |  |  |
| 23.                                                                             | Окно настройки даты                              | Установить нужную дату<br>ГОК1                                                                           |  |  |
| 24.                                                                             | Окно настройки времени                           | Гокј<br>Установить нужное время<br>Гокј                                                                  |  |  |
| 25.                                                                             | Выберите город                                   | Быбрать из списка нужное название                                                                        |  |  |
| 26.                                                                             | Собственный IP адрес                             | Подтвердить предложенный адрес                                                                           |  |  |
| 27.                                                                             | Шлюз                                             | Адрес шлюза задается для доступа к региональному серверу                                                 |  |  |
| 28.                                                                             | Включить репликацию<br>данных?                   | Выбрать [Да], если данный сервер будет подключаться к региональному серверу или [Нет] в противном случае |  |  |
| 29.                                                                             | Установить IP-адрес                              | Ввести IP-адрес регионального сервера                                                                    |  |  |
|                                                                                 | регионального сервера                            | [Οκ]                                                                                                    |  |  |
|                                                                                 | (только, если в предыдущем<br>пункте ответ [Ла]) |                                                                                                    |  |  |
| 30.                                                                             | Включить Web-интерфейс?                          | Выбрать [Да] или [Нет]                                                                                   |  |  |
|                                                                                 |                                                  | Web-интерфейс включается для работы системы                                                              |  |  |
|                                                                                 |                                                  | геопозиционирования вызовов и оригад, а также для работы мобильных АРМ.                                  |  |  |
| 31.                                                                             | Установить внешний IP-адрес                      | Ввести IP-адрес, по которому сервер доступен из                                                          |  |  |
|                                                                                 | (только, если в предыдущем                       | Интернета. Если система геопозиционирования                                                              |  |  |
|                                                                                 | Пункте ответ [Да])                               | установлена локально, то здесь можно указать собственный ІР-адрес сервера. Если используются             |  |  |
|                                                                                 |                                                  | мобильные АРМ на базе планшетных компьютеров                                                             |  |  |
|                                                                                 |                                                  | необходимо указать внешний IP-адрес. Если для http                                                       |  |  |
|                                                                                 |                                                  | IP-адреса через двоеточие необходимо ввести номер                                                        |  |  |
|                                                                                 |                                                  | порта (например, 88.244.25.193:6680).                                                                    |  |  |
| 32                                                                              | Все верно?                                       | [Uк]<br>[Ла]                                                                                             |  |  |
| 52.                                                                             | < Да > < Нет >                                   | [                                                                                                    |  |  |
| 33.                                                                             | Установка завершена.                             | [Отмена]                                                                                                 |  |  |
|                                                                                 | 1. перезагрузить<br>2. Выключить                 |                                                                                                    |  |  |
|                                                                                 | < Ок > < Отмена >                                |                                                                                                    |  |  |
| 34.                                                                             | root@adis-server:~#                              | Выполнить команду<br>sh install web                                                                      |  |  |
| 35.                                                                             | ADIS WEB setup, Continue                         | v <enter></enter>                                                                                        |  |  |

|                    | [N/y]                             |                                                                                                    |  |  |
|--------------------|-----------------------------------|----------------------------------------------------------------------------------------------------|--|--|
| 36.                | root@adis-server:~#               | Выполнить команду<br><b>sh install_gis</b>                                                                                                    |  |  |
| 37.                | ADIS_GIS setup. Continue<br>[N/y] | <b>y</b> <enter></enter>                                                                                                    |  |  |
| 38.                | Done. Need to reboot the system   | Выполнить команду<br><b>reboot</b>                                                                                                    |  |  |
| После перезагрузки |                                   |                                                                                                    |  |  |
| 39.                |                                   | Сервер готов к работе.<br>Для взаимодействия с рабочими станциями по<br>протоколу SSH нужно обязательно (!) создать ключ RSA.<br>Ключ создается командой ( <i>все нижеследующие команды</i><br><i>выполняются из пользователя adisadmin</i> ):<br><b>ssh-keygen</b><br>При остановках в процессе выполнения команды (3 раза) необходимо<br>нажимать клавишу Enter.<br>В полностью запущенной системе (со всеми рабочими<br>станциями) на сервере необходимо (!) выполнить<br>команду:<br><b>sh get-addr-arm</b><br>(она создает файл /server/ip.txt со списком ip адресов<br>linux-рабочих станций).<br>После этого нужно (!) выполнить команду:<br><b>sh cp-ssh-key</b><br>что обеспечит раздачу ключа на все рабочие станции,<br>упомянутые в файле /server/ip.txt<br>На вопрос "Are you sure you want to continue connecting (yes/no) ?"<br>ответить yes. Затем дважды будет запрошен пароль пользователя<br>adisadmin.<br>После подключения одной новой рабочей станции ключ<br>RSA нужно положить на эту станцию командой:<br><b>sh cp-ssh-key <ip-адрес рабочей="" станции=""></ip-адрес></b> |  |  |

При установке автоматически создаются пользователи adisadmin (его пароль надо узнать у разработчика) и пользователь adis, его пароль – 1 (просто единица).